## 3.4 Practical English9の利用

## 3.4.1 Practical English9の起動とログイン

Practical English8 は自学自習向けの e-Learning 教材です。日常の身近な話題をはじめ、ビジネス、社会と政治、自然環境をテーマにしたレッスンから構成され、動画、音声などを使って、楽しく学習できる教材となっています。

- ① 本学の Practical English9 ページの「ご利用はこちらから」をクリックしてください。
- ② Practical English9のサインイン画面で「ID(学生番号)」と Practical English9用に設定した「パ スワード」をそれぞれ入力して[サインイン]ボタンをクリックしてください。

|                                                                            | Reallyenglish                        |
|----------------------------------------------------------------------------|--------------------------------------|
|                                                                            | 学籍番号                                 |
|                                                                            | @tcue                                |
|                                                                            | パスワード                                |
|                                                                            | □ サインイン情報を保存する                       |
|                                                                            | サインイン                                |
|                                                                            | <u>登録</u><br>パスワードを忘れた場合<br>確認メールを再送 |
| <b>3-2</b> Practical English9 ログインについて                                     |                                      |
| ユーザ ID : 学生番号(000-000)<br>パスワード : Practical English9 用に自身で設定したパスワード        |                                      |
| ※利用開始時に大学メールアドレスへ登録案内メールが届きますので、<br>Practical English9 用のパスワードの設定を行ってください。 |                                      |